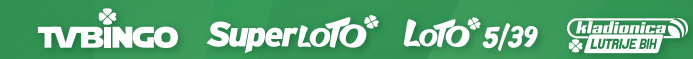

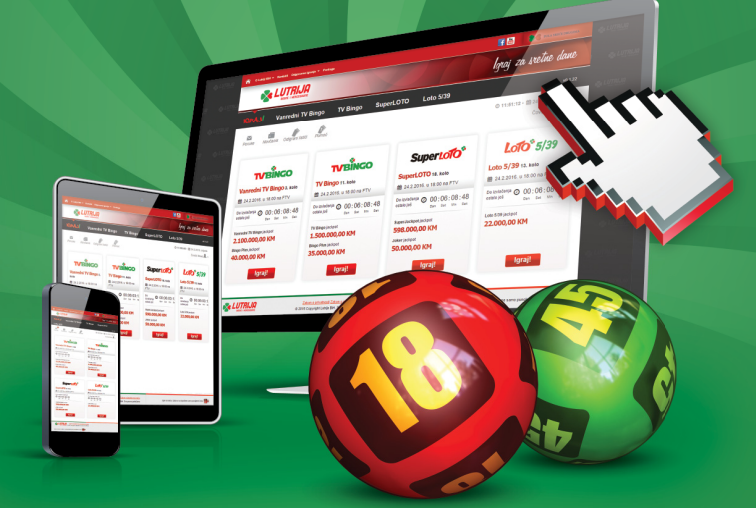

## **eNovčanik** uputstvo za kladionicu

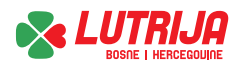

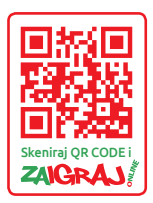

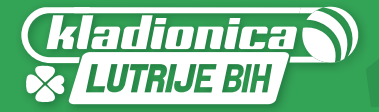

## Uplata tiketa (sportsko klađenje)

1. Prijavite se na Vaš korisnički račun.

| 👘 оцицан - к                                   | ordati O   | dyevens kyanje + – Prekaga                   |            |   |      |      |         |         | korisnik 1 |   |       | OK Novigral?<br>Zaboreljena balokat                                      |
|------------------------------------------------|------------|----------------------------------------------|------------|---|------|------|---------|---------|------------|---|-------|--------------------------------------------------------------------------|
| Nadionica L                                    | UTRUE BO   | 0                                            |            |   | B    | UD   | I D     | IO      | IGR        | E |       |                                                                          |
| IGRAJ/                                         | Sport      | sko klađenje Loto klađenje Statistika        |            |   |      |      |         |         |            |   |       | noć 👔                                                                    |
| Ponuda                                         |            | aga (Min. 3 slova)                           |            |   |      |      | Peniiti | Poredal | Poligema   |   | -16   | 14:02:14                                                                 |
| Denašnja ponuda<br>Soccer                      |            |                                              |            |   |      |      |         | ·       |            |   | .h    | 19.06.2016. utorak                                                       |
| Sutrašnja ponuda                               |            | Themes conduc                                |            |   |      |      |         |         |            |   |       | Priprema listića                                                         |
| Sedmična ponuda                                | Sifra      | Utakmica                                     | Vrijeme    | м | 1    | ×    | 2       |         |            |   |       | Ohitri Sistemski                                                         |
| Utorak<br>Srijeda<br>Četvrtak                  | 51         | Tottenham Hotspur - Manchester United        | uto, 20:00 | - | 3.00 | 3.20 | 2.10    |         |            |   | (*)   | Odaberitr parove koje želite igrati i kliknite<br>na dugme Pripremi      |
| Petak                                          | \$ 6 4     | Undersite                                    | Mellema    | м |      | ×    | 2       |         |            |   |       | Kvota: 0,00                                                              |
| Nedjelja                                       | 5ma<br>(31 | Arrel Picchio 1998 - EC Revi 1998            | writerne   | M | 2.75 | 200  | 2.50    |         |            |   |       | Uplata (KM) 1,00                                                         |
| Opklade u posljednji čas<br>- za 1h<br>- zo 2h | soco       | ER CHUMPIONSHIP                              | 010,0000   |   | 2.05 |      | 0.99    |         |            |   | di la | Ulog: 0,9500                                                             |
|                                                | Šifra      | Utakmica                                     | Vrijeme    | м | 1    | х    | 2       |         |            |   |       |                                                                          |
| Rezultati                                      | 420        | Birmingham City - Preston North End          | uto, 20.45 |   | 2.40 | 3.00 | 2.85    |         |            |   | (+1)  | Eventualni dobitak: 0,00                                                 |
| Utorak 19.4.                                   | 421        | Brentford FC - Cardiff City                  | uto, 20.45 |   | 2.60 | 3.00 | 2.65    |         |            |   | (+1)  | Porez se plaća prema važećem zakonu                                      |
| Ponedjeljak 18.4.<br>Nadjelja 17.4             | 422        | Brighton & Hove Albion - Queens Park Rangers | uto, 20:45 |   | 1.55 | 3.60 | 5.65    |         |            |   | (+1)  | PERSON                                                                   |
| Subota 16.4.                                   | 423        | Bristol City - Derby County                  | uto, 20:45 |   | 3.00 | 3.00 | 2.30    |         |            |   | (+1)  |                                                                          |
| Petak 15.4.<br>Četvrtak 14.4.<br>Srijeda 13.4. | soco       | TER SERIE A                                  |            |   |      |      |         |         |            |   | di.   | ćete webkod putem kojeg možete<br>jednostamo izvršiti uplatu na uplatno- |
|                                                | Šitra      | Utakmica                                     | Vrijeme    | м | 1    | х    | 2       |         |            |   |       | prodajnim mjestima kladionice Lutrije<br>RiH                             |
|                                                | 90         | SSC Napoli - Bologna FC                      | uto, 20:45 |   | 1.20 | 5.00 | 13.00   |         |            |   | (+1)  |                                                                          |
|                                                | soco       | IER LEAGUE ONE                               |            |   |      |      |         |         |            |   | di.   | Provjera dobitka                                                         |
|                                                | \$tra      | Utakmica                                     | Vrijeme    | м | 1    | х    | 2       |         |            |   |       | Unesite lod sa potvrde                                                   |
|                                                | 445        | Walsall FC - Blackpool FC                    | uto, 20.45 |   |      | 3.20 | 1.20    |         |            |   |       | NOS                                                                      |
|                                                |            | ~ /                                          |            |   |      |      |         |         |            |   |       | Pornoć                                                                   |

 Odaberite željene parove i tip (1/1x/x/x2). Vaši odabrani parovi će se prikazati u kategoriji "Priprema listića" te odaberite iznos uplate.

| 👘 оцицівні н                         | ordaki O  | djoverne ligranje + Pretkaga                 |              |     |     |      |         |         | 9      | anje rač   | una: 29.5 | 56.05   • Karisala'i Lai                 | • 1 B                            |
|--------------------------------------|-----------|----------------------------------------------|--------------|-----|-----|------|---------|---------|--------|------------|-----------|------------------------------------------|----------------------------------|
| kladionica                           | UTRUE BIN | 3                                            |              |     | в   | UD   | I D     | IO      | IG     | RĐ         |           |                                          |                                  |
| IGRAJ/                               | Sport     | sko klađenje Loto klađenje Statis            | tika         |     |     |      |         |         | ſ      | <b>~</b> P | oruke     | o Norčanik                               | Pomo                             |
| <b>GRAJ</b>                          | Porulie   | Moja ograničenja Novčenik Odgrani Istič      | for<br>Pomol |     |     |      |         |         |        |            |           | 14:03<br>19.04.2016                      | 3133<br>utorak                   |
| Ponuda                               |           | aga (Min. 3 slove)                           |              |     |     |      | Peništi | Poredak | Pallyr | - em       | 1.6       | Priprema list                            | ića                              |
| Denešnje ponude<br>Soccer            |           |                                              |              |     |     |      |         |         | -      | _          | .h        | Obični Siste                             | emski                            |
| Sutralinja ponuda                    | 100       |                                              |              |     |     |      |         |         |        |            |           | 2. Brighton & Hove All<br>Pack Payment   | bion - Queer ×                   |
| Sedmična ponuda                      | Stra      | Utakmica                                     | Vrijeme      | 4   | 1   | x    | 2       |         |        |            |           | 422 UTD, 20:45                           | Tip X 3,64                       |
| Jtorak<br>irijeda<br>etvrtak         | 5000      |                                              | 015, 20:00   |     |     | 3.20 | 2.10    | -       | -      | -          | en<br>di  | 3. Brentlord FC - Card<br>421 UTD, 20:45 | Tip 2 2,6                        |
| Petak<br>Subora                      | Stee      | Illakeica                                    | Villeme      | 4   | 1   | x    | 2       |         |        |            |           | 4. Ascoli Picchio 1898                   | - FC Bari 190 ×                  |
| Vedjelja<br>Opklade u posljednji čas | 431       | Ascoli Picchio 1898 - FC Bari 1908           | ute, 20:30   | - 2 | .75 | 3    | 2.50    |         |        |            | (+1)      | 431 010, 20:30<br>5. SSC Napoli - Bologn | Tip1 2,7<br>a.FC (a)<br>Tip1 1.3 |
| - za 1h                              | soco      | CHAMPIONSHIP                                 |              |     |     |      | -       | 8       |        |            | - di 1    | 6 Testecher Meter                        | Manakara (                       |
|                                      | Šifra     | Utakmica                                     | Vrijeme      | A   | 1   | x    |         | N.      |        |            |           | United                                   |                                  |
| Rezultati                            | 420       | Birmingham City - Preston North End          | uto, 20.45   | - 2 | .40 | 3.00 | Vo V    | 1.5     |        |            |           | 51 UTC, 20:00                            | Tip 2 2,1                        |
| Jtorak 19.4.                         | 421       | Brentford FC - Cardiff City                  | uto, 20:45   | - 2 | .60 | 3.00 | 2.65    | 1       |        |            | (+1)      |                                          | Kvota: 66,1                      |
| fonedjeljak 18.4.                    | 422       | Brighton & Hove Albion - Queens Park Rangers | uto, 20:45   | - 1 | .55 | 3.60 | 5.65    |         |        |            | (+1)      | Uplata (KM)                              | 1.00                             |
| iubota 16.4.                         | 423       | Bristol City - Derby County                  | uto, 20:45   | - 3 | .00 | 3.00 | 2.30    |         |        |            | (+1)      |                                          | Ulog: 0,9500                     |
| Petak 15.4.<br>Četvrtak 14.4.        | soco      | TER SERIE A                                  |              |     |     |      |         |         |        |            | di.       | Naknad                                   | da 5%: <b>0,050</b>              |
| srijeda 15.4.                        | Sifra     | Utakmica                                     | Vrijeme I    | А   | 1   | х    | 2       |         |        |            |           | Eventualni o                             | dobitak: 62,80                   |
|                                      | 90        | SSC Napoli - Bologna FC                      | uto, 20:45   | - 1 | 20  | 5.00 | 13.00   |         |        |            |           | Porez se plada prema v                   | atečem zakoru                    |
|                                      | soci      | TER LEAGUE ONE                               |              | -   | -   |      |         |         |        |            |           | E usan III w                             | KB KOD 🙁                         |
|                                      |           |                                              |              |     |     | -    | -       |         |        |            |           |                                          | ograu lističa,                   |

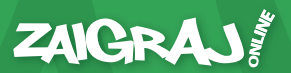

 Priprema listića sadrži informacije o Vašim odabranim parovima i tipom igre, pojedinačnoj kvoti svakog para, zatim zbirnoj kvoti.

U polju **"Uplati (KM)"** određujete visinu željene uplate, u ovom slučaju uplata iznosi 1,00 KM.

Ispod toga imamo i informaciju o iskazanoj naknadi za priređivanje igara od 5% i informaciju o eventualnom dobitku.

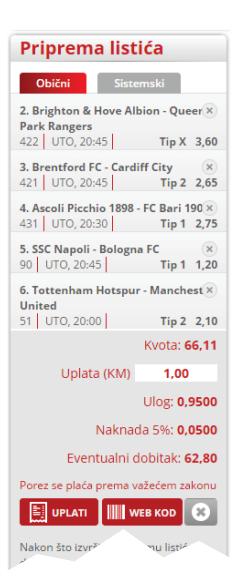

 Nakon odabranih parova i određivanja željene visine uplate u polju "Uplata (KM)", listić zaključujete na dugme "Uplati".

| 👚 оцацівні к                         | ontati 0 | lgevære igranje = Prekaga                   |               |      |      |         |        | 9       | anje rati. | una: <b>29.5</b> | 56.05 - Karisaki La                      | • 1 I                       |
|--------------------------------------|----------|---------------------------------------------|---------------|------|------|---------|--------|---------|------------|------------------|------------------------------------------|-----------------------------|
| kladionica u                         | UTRUE BO | 3                                           |               | E    | UD   | I D     | IO     | IG      | RE         |                  |                                          |                             |
| IGRAJ/                               | Sport    | sko klađenje Loto klađenje Sto              | tistika       | _    |      | _       |        | í       | V Po       | oruke            | Novčanik                                 | Poma                        |
| IGRAJ/                               | Poruke   | Moje ograničenja Novčanik Odgrani li        | asia Porreci  |      |      |         |        |         |            |                  | 14:00<br>19.04.2016                      | 3133<br>utorak              |
| Ponuda                               |          |                                             |               |      |      | Perliti | Poreda | k Polip |            | 1.6              | Priprema list                            | ića                         |
| Denešnje ponude                      | -        |                                             |               |      |      |         |        | _       |            |                  | 0044                                     |                             |
| Soccer                               | soco     | R PREMIER LEAGUE                            |               |      |      |         |        |         |            | - da 1           | CONCIL 122                               |                             |
| Sutrašnja ponuda                     | \$ttea   | Utakmica                                    | Vilene N      | 1 1  | x    | 2       |        |         |            |                  | Z. Brighton & Hove A<br>Park Rangers     | bion - Queer 3              |
| Sedmična ponuda                      | 51       | Tottenham Hotspur - Manchester United       | uto. 20:00 -  | 3.00 | 3.20 | 2.10    |        |         |            |                  | 422 UT0, 20:45                           | Tip X 3,6                   |
| irijeda<br>Četvrtak                  | soci     | TR SERIE R                                  |               |      |      |         |        |         |            | .de              | 3. Brentford FC - Care<br>421 UTO, 20:45 | Tip 2 2,6                   |
| Petak<br>Jubota                      | \$itra   | Utakmica                                    | Vijeme h      | 1    | ×    | 2       |        |         |            |                  | 4. Asceli Picchio 1898<br>431 UTO, 20:30 | - FC Bari 190)<br>Tip 1 2,7 |
| Vedjelja<br>Opklade u posljednji čas | 431      | Ascoli Picchio 1898 - FC Bari 1908          | uto, 20:30 -  | 2.75 | 3.00 | 2.50    | 1      |         | 1          | (+1)             | 5. SSC Napoli - Bologi<br>90 UTO, 20:45  | aFC (a<br>Tip1 12           |
| - za 2h                              | SOCO     | ER CHAMPIONSHIP                             |               |      |      |         |        |         |            | - 44             | 6. Tottenham Hotsos                      | r - Manchest >              |
|                                      | \$tra    | Utakmica                                    | Vrijeme N     | 1 1  | х    | 2       |        |         |            |                  | United                                   |                             |
| Rezultati                            | 420      | Birmingham City - Preston North End         | uto, 20:45    | 2,40 | 3.00 | 2.85    |        |         |            | (+1)             | 51 010, 2000                             | 1102 2,1                    |
| Utorak 19.4.                         | 421      | Brentford FC - Cardiff City                 | uto, 2045 -   | 2.60 | 3.00 | 2.65    |        |         |            | (+1)             |                                          | KV063: 66.1                 |
| Ponedjeljak 18.4.<br>Nadialia 17.4   | 422      | Brighton & Hove Albion - Queens Park Ranger | s uto, 2045 - | 1.55 | 3.00 | 5.65    |        |         |            | (+1)             | Uplata (KM)                              | 1,00                        |
| Subota 16.4.                         | 423      | Bristol City - Derby County                 | uto, 20145 -  | 3.00 | 3.00 | 2.30    |        |         |            | (+1)             |                                          | Ulog: 0,950                 |
| Petak 15.4.<br>Četvrtak 14.4.        | soco     | ER SERIE A                                  |               |      |      |         |        |         |            | di.              | Nakna                                    | da 5%: <b>0,050</b>         |
| Srijeda 13.4.                        | Sifra    | Utakmica                                    | Vrijeme N     | 1 1  | х    | 2       |        |         |            |                  | Eventualni                               | dobitak: 62,8               |
|                                      | 90       | SSC Napoli - Bologna PC                     | uto, 20145    | 1.20 | 5.00 | 13.00   |        |         |            | (+1)             | Porer se prisés prema                    | ototom saken                |
|                                      | soco     | ER LEAGUE ONE                               |               |      |      |         |        |         |            | di.              | Euron                                    | VEB KOD 8                   |
|                                      | Šifra    | Utakmica                                    | Vrijeme N     | 1 1  | х    | 2       |        |         |            |                  | Nakon Sto                                | anu listica,                |
|                                      | 445      | Walsall FC - Blackpool FC                   | uto, 20:45 -  | 2.20 | 3.20 | 1.20    |        |         |            |                  | matite jedn                              | uplationa                   |
|                                      |          |                                             |               |      |      |         |        |         |            |                  | uplano-prod. And                         | 64                          |
|                                      |          |                                             |               |      |      |         |        |         |            |                  |                                          | -                           |

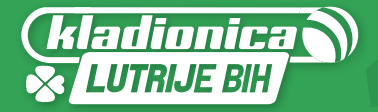

## Uplata tiketa (LOTO klađenje)

1. Prijavite se na Vaš korisnički račun.

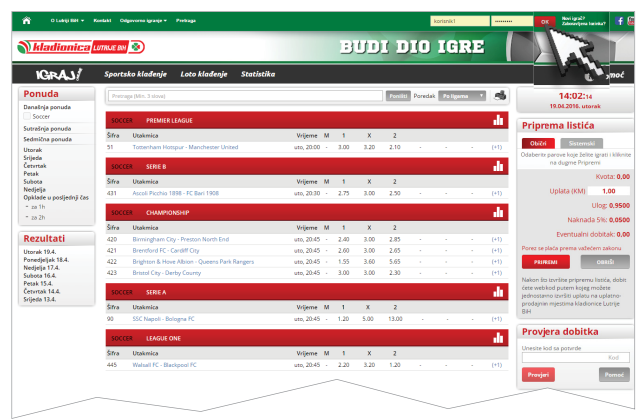

2. U pod meniju odaberite igru LOTO klađenje.

| Idadionica                         |           | 3                                           |              |       | 121     | 111   | T D     | TO      | O TOBE |       |        |                                        |                       |
|------------------------------------|-----------|---------------------------------------------|--------------|-------|---------|-------|---------|---------|--------|-------|--------|----------------------------------------|-----------------------|
| rnaaranica                         | orneon se |                                             | _            |       | 9       | 22    |         | 20      |        |       |        |                                        |                       |
| IGRAJ/                             | Spor      | tsko klađenje – Loto klađenje               | Statistika ( | dig   | rani li | stići |         |         |        | ✓ Poi | ruke   | Norčanik                               | Pom                   |
| Ponuda                             |           | ope (Min. 3 slove)                          | and a second |       |         |       | Pentiti | Poredal | Polip  | •     | -16    | 14:03                                  | 8100                  |
| enašnja ponuda                     |           |                                             | 14           |       |         |       |         | -       | _      |       |        | 19.04.2016.                            | utorak                |
| Soccer                             | soco      | ER PREMIER LEAGUE                           |              |       |         |       |         |         |        |       | - AL   | Priprema list                          | ića                   |
| utrasnja ponuta                    | Śtra      | Utakmica                                    | Vrijeme      | м     | 1       | х     | 2       |         |        |       |        |                                        |                       |
| torek                              | 51        | Tottenham Hotspur - Manchester United       | uto, 20:0    | ) - C | 3.00    | 3.20  | 2.10    |         |        |       | (+1)   | Otecn Seate                            | 971553                |
| ijeda                              |           |                                             |              | -     | -       | -     |         |         |        |       |        | 2. Brighton & Hove All<br>Park Rangers | bion - Quee           |
| tertak                             | soco      | ER SEREB                                    |              |       |         |       |         |         |        |       |        | 422 UTD, 20:45                         | Tip X 3               |
| fota                               | Śtra      | Utakmica                                    | Vrijeme      | м     | 1       | х     | 2       |         |        |       |        | 3. Brentford FC - Card                 | iff City              |
| idjelja<br>sklade u posljednji čas | 431       | Ascell Picchis 1838 - FC Berl 1908          | uto, 20:3    | • •   | 2.75    | 3.00  | 2.50    |         |        |       | (+1)   | 421 UTD, 20:45                         | Tip 2 3               |
| za 1h                              | soci      | CHIMPIONSHIP                                |              |       |         |       |         |         |        |       | - de 1 | 4. Ascoli Picchio 1898                 | - FC Bari 19<br>Tin 1 |
| za 2h                              |           |                                             |              |       |         |       |         |         |        |       |        | 5 SEC Name S. Ralama                   | - 50                  |
|                                    | Sifra     | Utakmica                                    | Vrijeme      | м     | 1       | ×     | 2       |         |        |       |        | 90 UTC, 20:45                          | Tip 1                 |
| ezuitati                           | 420       | Birmingham City - Preston North End         | uto, 20.4    |       | 2,40    | 3.00  | 2.85    |         |        |       | (+1)   | 6. Totterham Hotspur                   | - Menches             |
| orak 19.4.<br>nedieliak 18.4.      | 400       | Briefston F. Haus Albins, Courses Bash Rose | uto, 20.4    |       | 1.65    | 3.00  | 2.03    |         |        |       | (*1)   | United                                 |                       |
| djelja 17.4.                       | 423       | Brittol City - Derby Courty                 | uto, 20.4    |       | 3.00    | 3.00  | 2.30    |         |        |       |        |                                        | North 66              |
| ak 15.4.                           |           |                                             |              | _     | _       | _     |         |         | _      |       |        |                                        |                       |
| tvrtak 14.4.                       | soco      | ER SERIE A                                  |              |       |         |       |         |         |        |       |        | Uplata (KM)                            | 1,00                  |
| jeoa 13/4.                         | Sifea     | Utakmica                                    | Vrijeme      | м     | 1       | х     | 2       |         |        |       |        |                                        | Ulog: 0.9             |
|                                    | 90        | SSC Napoli - Bologna FC                     | uto, 20.4    | 5.1   | 1.20    | 5.00  | 13.00   |         |        |       |        | Naknas                                 | da 5%: <b>0,0</b>     |
|                                    | soco      | TER LEAGUE ONE                              |              |       |         |       |         |         |        |       | de la  | Eventualni o                           | dobitak: 62           |
|                                    | 14.       | Understan                                   | Malana       |       |         | ~     |         |         |        |       |        | Porez se plada prema v                 | ažećem zak            |
|                                    | otra      | Utakinga                                    | Vrijeme      | M     |         | ×     | 2       |         |        |       |        | E USAD III W                           | CE 100 6              |

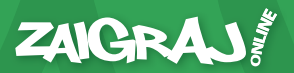

 Odaberite LOTO izvlačenje na koje želite da se kladite. Zatim kliknite na odabrano LOTO. Otvorit će Vam se prozor u kojem odabirate željene brojeve kuglica.

| 😚 отлайны -                                                                                                    | Konlahl Odgovorna igranje v Pre                                                                                                    | ***                                               |                                  |                                       |                                | Stanje računa: 29.                                       | 556.05   • Karisala Ludoja 👤 📑 🚇                                                                                                    |
|----------------------------------------------------------------------------------------------------|----------------------------------------------------------------------------------------------------|---------------------------------------------------|----------------------------------|---------------------------------------|--------------------------------|----------------------------------------------------------|----------------------------------------------------------------------------------------------------|
| Nationica                                                                                                    | LUTRUE BIN                                                                                                    |                                                   |                                  | BU                                    | DI DIO                         | IGRE                                                     |                                                                                                    |
| IGRAJ/                                                                                                    | Sportsko klađenje                                                                                                    | Loto klađenje                                     | Statistika                       | Odigrani listići                      |                                | 🗹 Poruke                                                 | 👼 Norčanik 🚯 Pomoć                                                                                                    |
| Ponucla Današinja peruda Satrašeja ponuda Lutrija BH 645 - SuperLOTO Srbija - Lozo 7/39 Hruszka - Keno 2009 Unika - Keno 2009 Euroka - Keno Distrika - Keno Distrika - Keno Di | Pretraga (Min. 3 shore)           LUT2QA Bitl 6/05 - 92/9752.00           Izołaćenje losta Wrijeme           + 100.         24.655.2016 ust           1         2         3           (17)         (18)         (19) | 10<br>1<br>1, 19:00 6:20<br>4 5 6<br>20 (21) (22) | 2<br>5000<br>7 3 (<br>23 (24) (2 | 3<br>300<br>9 (10 (1)<br>83 (28) (22) | 4<br>500<br>12 13 (<br>28 29 ( | 5<br>5<br>6500<br>14<br>15<br>16<br>10<br>30<br>31<br>32 | 13:38:as<br>23:55:2015. perioreforijas<br>Priprema listića<br>Denija Biekćas<br>Sepercoto<br>O O O                                                                |
| rinsbar - Norterije     izvlačenje     izvlačenje     Win For Life 10/20     \$penjolska - Bono     6/49     ballja - Loso 6/10     Poljska - Loso 6/49     Lat.KENO 20/02 -                                                                                                    | 33 34 35 (<br>SRBqA - LOTO 7/39<br>Izvlačenje lota Vrijeme<br>+ 105, 24.05.2016 usz                                                                                                    | 36 37 38<br>1<br>1,2050 4.50                      | 33 40 (<br>32<br>25              | 4) (42 (43<br>3<br>10 150             | 4                              | 5                                                        | Uplata (KM) 1,00<br>Ulog: 0,9500<br>Naknada 5%: 0,0500<br>Evrentuaini dobtati: 475,00<br>Pone: se plata preva valetem zakonu                                      |
| jutarnje izvl.<br>Lat.KENO 20/62 -<br>drievno izvl.<br>Lat.KENO 20/62 -<br>vecemje izvl.<br>Franc KENO 20/70                                                                                                    | HRVATSKA - KENO 20/80 - V0<br>Izvlačenje lote Vrijeme<br>+ 107. 24.05.2016 ust                                                                                                    | ČERNJE IZVLAČENJE<br>1<br>1, 19:55 3.20           | 2                                | 3<br>51.00                            | 4<br>210                       | 5<br>1050                                                | Nakon što tavište priperen bača, dobie<br>ćete web lod putem kojeg možote<br>jednostavno izvršiti uplatu na uplaono-<br>prodajnim mjestima kladionice Lumje<br>BH |
| - dnevni     Franc, KENO 20/70     - vecernji     Mulsi - Dally A 6/99     Mulsi - Dally B 6/99                                                                                                    | EUROMILIONS 5/50<br>Izvlačenje lota: Wijeme<br>+ 113, 24.05.2016 uso<br>- DINOKA - KENO 20/70 - VEČEL                                                                                                    | 1<br>6, 19:50 8.20<br>RNJE IZVLAČENJE             |                                  | 2                                     | 3<br>1000                      | 4                                                        | Provjera dobitka<br>Unestos kad sa pozvrđe<br>Kod                                                                                                    |

 Priprema listića sadrži informacije o Vašim odabranim brojevima kuglica za odabrano LOTO i kvoti za odabrani broj kuglica.

U polju **"Uplati (KM)"** određujete visinu željene uplate, u ovom slučaju uplata iznosi 1,00 KM.

Ispod toga imamo i informaciju o iskazanoj naknadi za priređivanje igara od 5% i informaciju o eventualnom dobitku.

| Priprema listića                    |  |  |  |  |  |
|-------------------------------------|--|--|--|--|--|
| Obični Sistemski                    |  |  |  |  |  |
| Lutrija BiH 6/45 - SuperLOTO        |  |  |  |  |  |
| 580                                 |  |  |  |  |  |
| Kvota: <b>500,00</b>                |  |  |  |  |  |
| Uplata (KM) 1,00                    |  |  |  |  |  |
| Ulog: <b>0,9500</b>                 |  |  |  |  |  |
| Naknada 5%: <b>0,0500</b>           |  |  |  |  |  |
| Eventualni dobitak: 475,00          |  |  |  |  |  |
| Porez se plaća preme važećem zakonu |  |  |  |  |  |

 Nakon odabranih brojeva kuglica i određivanja željene visine uplate u polju "Uplata (KM)", listić zaključujete na dugme "Uplati".

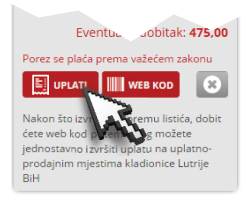

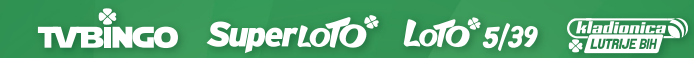

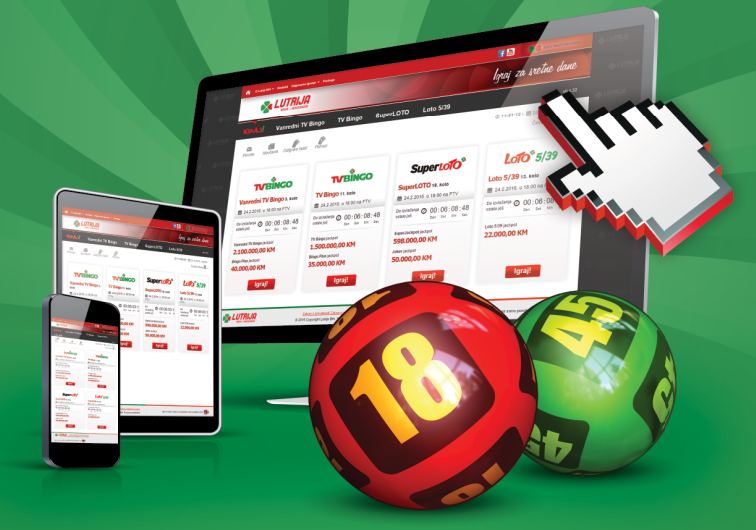

## Lutrija Bosne i Hercegovine

Mehmeda Spahe br. 11 71000 Sarajevo

E-mail: podrska@lutrijabih.ba

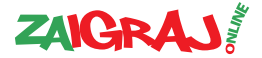

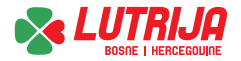